# **Beneficiary Out Reach App**

## Chedodu

(Verification September 2023)

### • అప్ లాగిస్ అవ్వడం:

WEA/WWDS వారి యొక్క ఆధార్ సెంబర్ నమోదు చేసి, ఆధార్ Authentication ద్వారా Beneficiary Outreach App లాగిస్ అవ్వాలి.

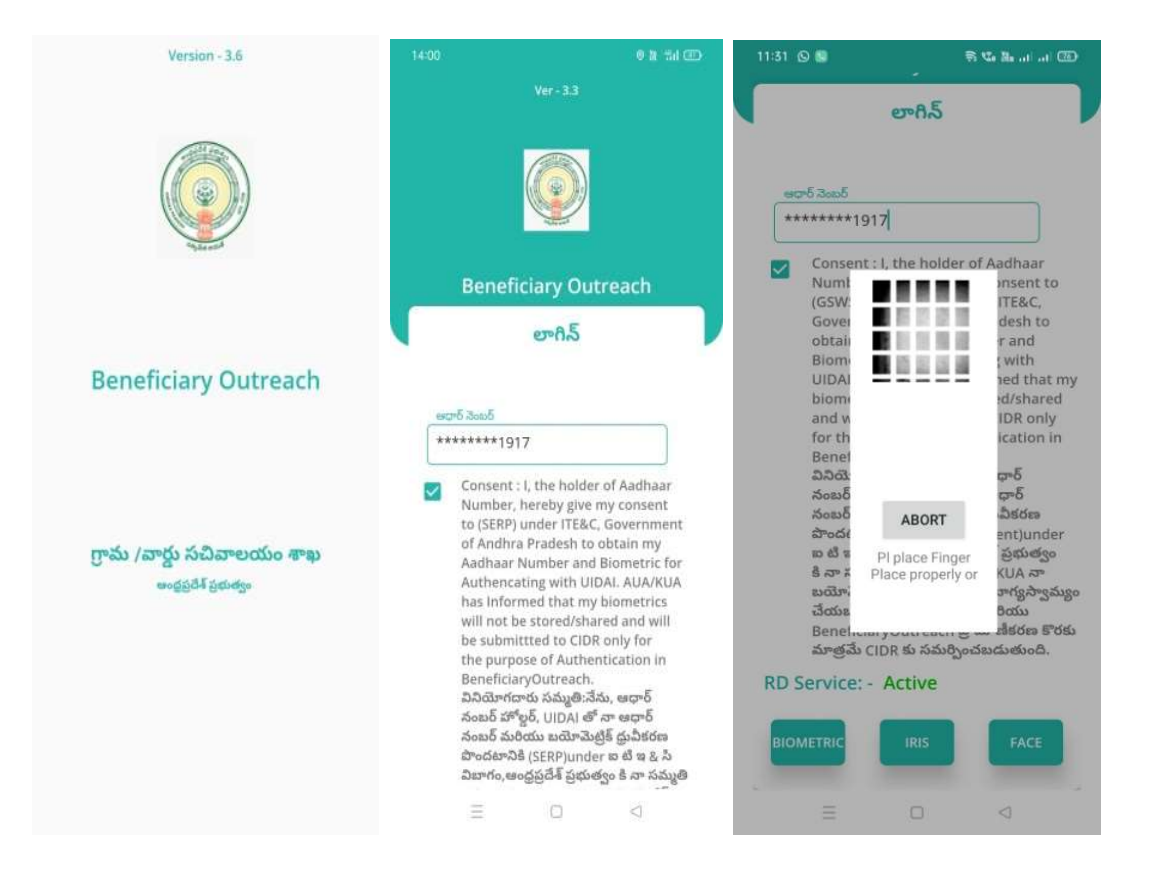

Beneficiary OutReach App లాగిస్ అయిన తరువాత మీకు ఈ క్రింది విధంగా

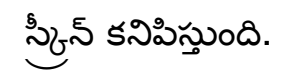

#### • Home Screen :

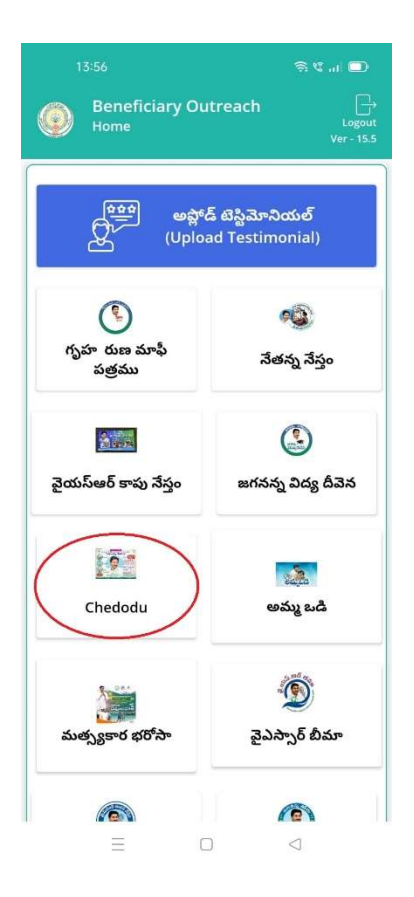

#### Chedodu:

ఏురు Home స్ర్రీస్ లో Chedodu మీద క్లిక్ చేసిన తరువాత, మీకు ఈ క్రింది విధముగా స్ర్రీస్ కనిపిస్తుంది.

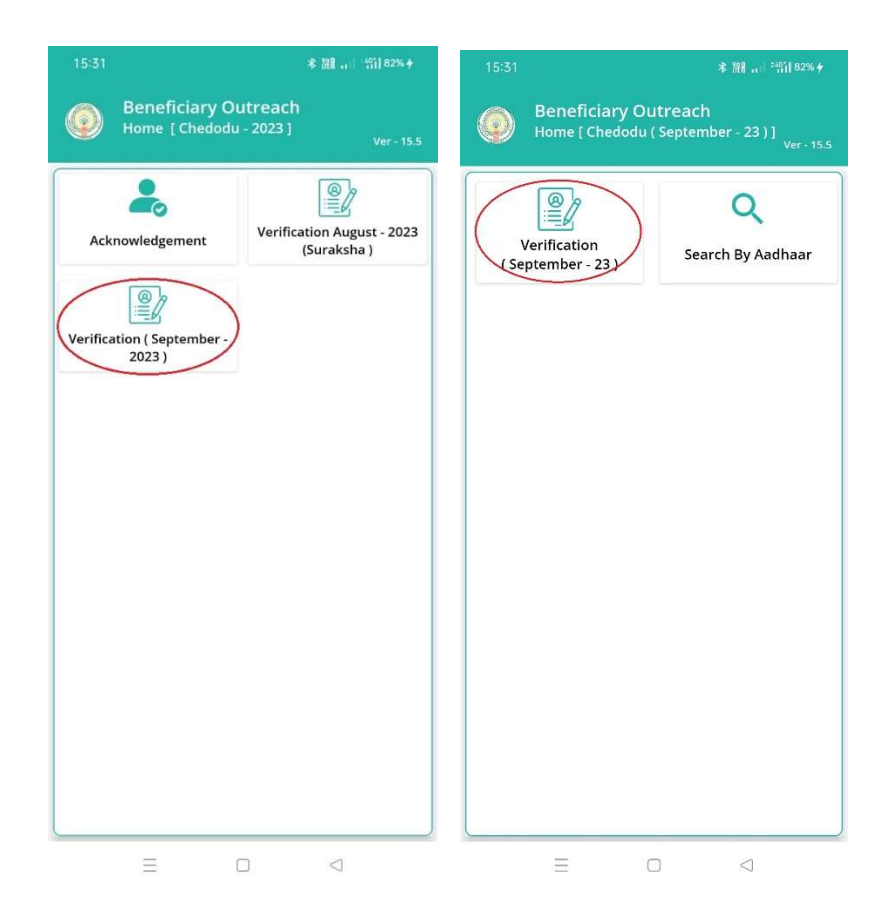

- మీరు Home [Chedodu 2023] స్క్రీన్ లో Verification [ September 2023] మీద క్లిక్ చేస్తే Home [Chedodu (September 23)] స్క్రీన్ కనిపిస్తుంది.
- Home [Chedodu (September 23)] స్క్రీస్ లో Verification (September 23) మీద క్లిక్ చేస్తే మీకు ఈ క్రింది విధముగా స్క్రీస్ కనిపిస్తుంది.

| 15:31 * 踺   約1 @>                                                                    | 16:36 இ கே ն வட் வட் 🞯                                                                 |  |  |  |
|--------------------------------------------------------------------------------------|----------------------------------------------------------------------------------------|--|--|--|
| Beneficiary Outreach<br>Beneficiary List [ Chedodu ( September - 23 )]<br>Ver - 15.5 | Beneficiary Outreach<br>Beneficiary Ekyc [ Chedodu ( September -<br>23 ) ] Ver-15.5    |  |  |  |
| <b>Q</b> లబ్ధిదారుని పేరు తో వెతకండి                                                 | Beneficiary<br>Name KORADA<br>SRINIVASARAO                                             |  |  |  |
| Select<br>Secretariat Code : <u>10190386</u>                                         | Beneficiary<br>Aadhaar : <b>*******1917</b><br>Number                                  |  |  |  |
| లబ్దిదారుని పేరు : Mahalaxmi                                                         | Gender : MALE 🗢                                                                        |  |  |  |
| లభిదారుని<br>ఆధార్ నెంబర్ : *******4235                                              | Date Of Birth : Select                                                                 |  |  |  |
| లబ్దిదారుని పేరు ː Bommali Swathi                                                    | Mobile number :9000051707                                                              |  |  |  |
| లబ్జిదారుని : *******3539<br>ఆధార్ నెంబర్                                            | Select Applicant : Live 🗢                                                              |  |  |  |
| లబ్ధిదారుని పేరు : BOMMALI<br>GANESWARARAO                                           | Select Death<br>Profession Not recommended<br>Where is the establis for sanction       |  |  |  |
| లబ్ధిదారుని<br>ఆధార్ నెంబర్                                                          | Commercial Within the Mobile shop                                                      |  |  |  |
| లబ్ధిదారుని పేరు : THOTADA SUMATHI<br>లబ్జిదారుని<br>ఆధార్ నెంబర్ : *******4835      | How old is the<br>establishment /<br>Shop ? : <u>Select</u><br>(Establishment<br>age ) |  |  |  |
|                                                                                      |                                                                                        |  |  |  |

- ఏురు మీ యొక్క secratariat code ని సెలెక్ట్ చేసుకుంటే List వస్తుంది.
- List లో మీకు లబ్దిదారుని పేరు, లబ్దిదారుని ఆధార్ సెంబర్ లు ఉంటాయి.
- > List ను క్లిక్ చేస్తే Beneficiary Ekyc [ Chedodu (September 23)] స్రీన్ కనిపిస్తుంది.
- > Beneficiary Ekyc [ Chedodu (September 23)] స్ర్రీస్ లో Beneficiary Details వస్తాయి.
- ➢ Beneficiary Details లో Beneficiary Name, Beneficiary Aadhaar Number, Gender, Date of Birth, Mobile Number, Select Applicant status లు వస్తాయి.
- > Select Applicant Status Live అయితే, Beneficiary Details లో Beneficiary Profession ని Select చేసుకోవాలి.
- Establishment location ఎంచుకుని, establishment age ను select చేసుకోవాలి.

|                                                                                                    |                             |                                     | 8 % Maral al 129                                         |  |  |  |
|----------------------------------------------------------------------------------------------------|-----------------------------|-------------------------------------|----------------------------------------------------------|--|--|--|
| ٢                                                                                                    | Benefi<br>Benefic<br>23 ) ] | iciary Outreac<br>iary Ekyc [ Chedo | : <b>h</b><br>odu ( September -<br><sub>Ver - 15.5</sub> |  |  |  |
| Depen<br>liveliho                                                                                                    | dence<br>ood ?              | on the profess                      | ion for                                                  |  |  |  |
| O Com<br>depe                                                                                                    | pletely<br>endent           | O Partially dependent               | O Not<br>dependent                                       |  |  |  |
| Capture                                                                                                    | e Selfie                    | with establish                      | ment and owner                                           |  |  |  |
| ఆధార్                                                                                                    | నెంబర్                      |                                     |                                                          |  |  |  |
| ****                                                                                                    | ****191                     | 17                                  |                                                          |  |  |  |
| Consent : I, the holder of Aadhaar<br>Number, hereby give my consent to<br>(GSWS Department) under ITE&C,<br>Government of Andhra Pradesh to obtain<br>my Aadhaar Number and Biometric for<br>Authencating with UIDAI. AUA/KUA has<br>Informed that my biometrics will not be<br>stored/shared and will be submittted<br>to CIDR only for the purpose of<br>Authentication in Beneficiary Outreach.<br>వినియోగదారు సమ్మతి:నేను, ఆధార్ నంబర్<br>హోల్డర్, UIDAI తో నా ఆధార్ నంబర్<br>మరియు బయోమెట్రిక్ ధ్రువీకరణ పొందటానికి<br>(GSWS Department)under ఐ టి ఇ & సి<br>విబాగం, ఆంధ్రప్రదేశ్ ప్రభుత్వం కి నా సమ్మతి<br>ఇసునాును.AIIA/KUA నా బయోమెటిక్ |                             |                                     |                                                          |  |  |  |
|                                                                                                    | $\equiv$                    |                                     | $\lhd$                                                   |  |  |  |

Profession dependence ఎంచుకుని, Selfie photo తీసుకున్న తర్వాత

| 15:38 | ŝ                                                                                                    | ան 🕼 ու հու 🎯                                                                                                    | 17:31 | 51 🤶 🐝 🕷 💷                                                                                                    |    |
|-------|----------------------------------------------------------------------------------------------------|----------------------------------------------------------------------------------------------------|-------|----------------------------------------------------------------------------------------------------|----|
| ٢     | Beneficiary Outreach<br>Beneficiary Ekyc [ Chedodu<br>23 ) ]                                                                                                    | ( September -<br>Ver - 15.5                                                                                                    |       |                                                                                                    |    |
| RD S  | 23))<br>Sacob<br>Sacob<br>Consent: 1, the holder of J<br>Numbé<br>(GSWS<br>Govern<br>my Aac<br>Auther<br>Inform<br>Sacob<br>COLF<br>Auther<br>Sacob<br>Pl place Finger<br>Press properly<br>کی کی کی<br>Press properly<br>کی کی کی<br>Press properly<br>کی کی کی<br>Press Properly<br>کی کی کی<br>Pl place Finger<br>Press properly<br>کی کی کی<br>Press Properly<br>Colf<br>Colf<br>Co | Aadhaar<br>isent to<br>TE&C,<br>esh to obtain<br>ometric for<br>IA/KUA has<br>s will not be<br>bmittted<br>of<br>y Outreach.<br>•ర్ నంబర్<br>పర్<br>సాందళానికి<br>టి ఇ & సి<br>* సమ్మతి<br>పెట్టిక్<br>వేయకుడదని<br>ary Outreach<br>IR కు |       | రాగ్ర జరిగ్<br>సామారి, ఆర్దిప్ సిల్లింది సిల్లింది సిల్లింది<br>సిల్లాలు<br>సిల్లాలు<br>సిల్లు<br>సిలాలు<br>సిలాలు<br>సిలు<br>సిలాలు<br>సిలాలు<br>సిలు<br>సిలాలు<br>సిలాలు<br>సిలాలు<br>సిలు<br>సిలాలు<br>సిలాలు<br>సిలు<br>సిలాలు<br>సిలాలు<br>సిలాలు<br>సిలు<br>సిలాలు<br>సిలాలు<br>సిలు<br>సిలాలు<br>సిలాలు<br>సిలాలు<br>సిలు<br>సిలాలు<br>సిలాలు<br>సిలు<br>సిలు<br>సిలాలు<br>సిలు<br>సిలు<br>సిలు<br>సిలు<br>సిలు<br>సిలు<br>సిలాలు<br>సిలు<br>సిలు<br>సిలు<br>సిలు<br>సిలు<br>సిలు<br>సిలు<br>సి | în |
|       | = 0                                                                                                    | 4                                                                                                    |       |                                                                                                    |    |

Ekyc చేసిన తర్వాత Data Saved Successfully అని మెసేజ్ వస్తుంది.

# లబ్దిదారుని తో Ekyc చేయాలి.

≻ Select Applicant Status Not recommended ാഡർ, Select Reason for

Not recommended sanction ను ఎంచుకోవాలి.

| 15:59                                               | ै 🕼 🔐   73% <del>/</del>                                                     | 15:59 និ 🖏 👬 📶 73% 🗲                                                                  |  |  |  |
|-----------------------------------------------------|------------------------------------------------------------------------------|---------------------------------------------------------------------------------------|--|--|--|
| Beneficiar<br>Beneficiary<br>23)]                   | r <b>y Outreach</b><br>Ekyc [ Chedodu ( September -<br><sub>Ver - 15.5</sub> | Beneficiary Outreach<br>Beneficiary Ekyc [ Chedodu ( September -<br>23 ) ] Ver - 15.5 |  |  |  |
| Beneficiary<br>Name                                 | KORADA<br>SRINIVASARAO                                                       | Beneficiary : KORADA<br>Name : SRINIVASARAO                                           |  |  |  |
| Beneficiary<br>Aadhaar<br>Number                    | : ******1917                                                                 | Beneficiary<br>Aadhaar : ******* <b>1917</b><br>Number                                |  |  |  |
| Gender                                              | : <u>Male</u>                                                                | Gender : MALE 😎                                                                       |  |  |  |
| Date Of Birth                                       | : 08-09-2003                                                                 | Date Of Birth : 08-09-2003                                                            |  |  |  |
| Mobile number                                       | :                                                                            | Mobile number :9000051707                                                             |  |  |  |
| Select Applicant<br>status                          | : Not recommended fc                                                         | Select Applicant : Not recommended fc                                                 |  |  |  |
| Select Reason<br>for Not<br>recommended<br>sanction | : Availaed Vahana Mitr<br>Availaed Vahana<br>Mitra scheme                    | Select Reason<br>for Not<br>recommended<br>sanction                                   |  |  |  |
|                                                     | Availed Nethanna<br>Nestham scheme<br>Not dependent                          | Next                                                                                  |  |  |  |
| =                                                   |                                                                              |                                                                                       |  |  |  |

Select Reason for Not recommended sanction ను ఎంచుకున్న తరువాత WEA/WWDS తో Authentication చేయాలి.

| 15:37                                |             | ŝ¢i‱n n ®                                                      |
|--------------------------------------|-------------|----------------------------------------------------------------|
| Beneficiar<br>Beneficiary B<br>23 )] | y C<br>Ekyo | Dutreach<br>c [ Chedodu ( September -<br><sup>Ver - 15.5</sup> |
| Beneficiary<br>Name                  | :           | VASANABI LALITHA                                               |
| Beneficiary<br>Aadhaar<br>Number     | :           | *******1917                                                    |
| Gender                               | :           | FEMALE                                                         |
| Date Of Birth                        | :           | 08-09-1999                                                     |
| Mobile number                        | :           | 8790917495                                                     |
| Select Applicant<br>status           | :           | Death 😎                                                        |
|                                      | ſ           | Next                                                           |
|                                      |             |                                                                |
| =                                    |             |                                                                |

## ≻ Select Applicant Status Death സെർ, WEA/WWDS ര്

#### Authentication చేయాలి.

|               |                                                                                                    | <u> </u>                  | 3 ik al al 🐵                                                                                                    | 17:33 |                                                                                                    |                                                                                                    | ≈ 5a iii I @D                                                                                                    |
|---------------|----------------------------------------------------------------------------------------------------|---------------------------|----------------------------------------------------------------------------------------------------|-------|----------------------------------------------------------------------------------------------------|----------------------------------------------------------------------------------------------------|----------------------------------------------------------------------------------------------------|
| ٢             | Beneficiary<br>Authenticatior                                                                                                    | Outreach<br>[ Chedodu ( ! | September - 23 ) ]<br>Ver - 15.5                                                                                                    | ۲     |                                                                                                    |                                                                                                    |                                                                                                    |
| RD Se<br>BION | arró వెంటర్<br>*****1917<br>Consent : I, the<br>Number, hereil<br>Departir<br>of Andh<br>Numbe<br>with UII<br>purpose<br>ఎనియోగ<br>యోల్లర్, I<br>మరియు<br>(CSWS I<br>ఎవియోగం,<br>ల్లాగ<br>ఇస్తున్నా:<br>Pro<br>తిలియచే<br>కొరకు మ<br>ervice: | ABORT                     | idhaar<br>nsent to (GSWS<br>bvernment<br>my Aadhaar<br>thencating<br>ormed that<br>red/shared<br>R only for the<br>ich.<br>ర్ నంబర్<br>ర్<br>ాందటానికి<br>కి ఇ ఓ సి<br>ానమ్మతి<br>టర్రిక్<br>కి యుడుదని<br>nyOutreach<br>కూరుడు | RD S  | erf53cet5<br>Consent: 1<br>Number, h<br>Departmer<br>of Andhra<br>Number au<br>with UDAI<br>my biomet<br>O Data<br>లియచేవం<br>కెరకు మాత్ర<br>ervice: - | , the holder o<br>ereby give my<br>ht) under ITE8<br>Pradesh to ob<br>a Biometric f<br>. AUA/KUA ha<br>trics will not b<br>a Saved Suc<br>Saved Suc<br>AUA/KUA నా బ<br>దదు/బాగ్యస్థాన్ల<br>దు మరియు Ben<br>మే CIDR కు సవ<br>Active | f Aadhaar<br>c consent to (GSWS<br>C, Government<br>tain my Aadhaar<br>or Authencating<br>s Informed that<br>e stored/shared<br>essfully<br>OK<br>యామెట్రిక్<br>మ్మం చేయబడదని<br>efficiaryOutreach<br>సర్సించబడుతుంది. |
|               | Ħ                                                                                                    |                           |                                                                                                    |       |                                                                                                    |                                                                                                    |                                                                                                    |

- WEA/WWDS Authentication చేసిన తర్వాత Data Saved Successfully అని మెసేజ్ వస్తుంది.
- ఏరు Home [Chedodu (September 23)] స్క్రీన్ లో Search By Aadhaar మీద క్లిక్ చేస్తే మీకు ఈ క్రింది విధముగా స్క్రీన్ కనిపిస్తుంది.

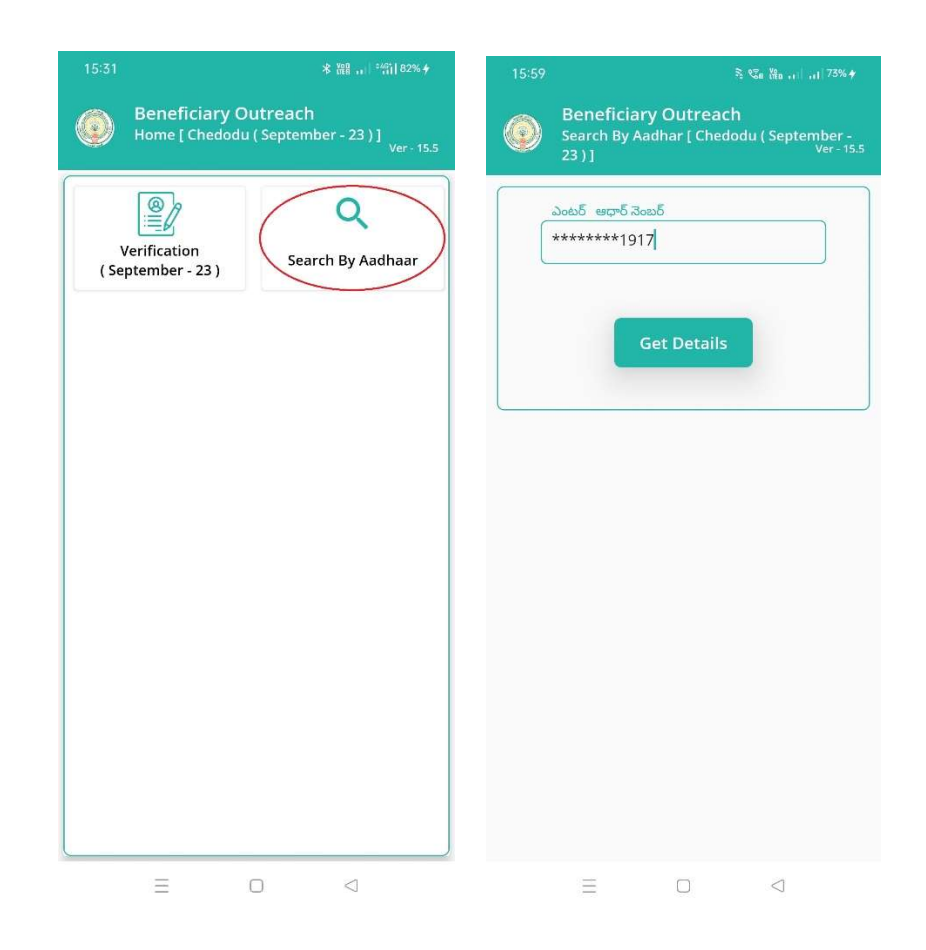

- లబ్దిదారుని ఆధార్ సెంబర్ ని ఎంటర్ చేసి Get Details మీద క్లిక్ చేస్తే మీకు Beneficiary Details వస్తాయి.
- తరువాత "Beneficiary Ekyc [ Chedodu (September 23)]" స్ర్రీన్ నుండి procedure follow అవ్వండి.